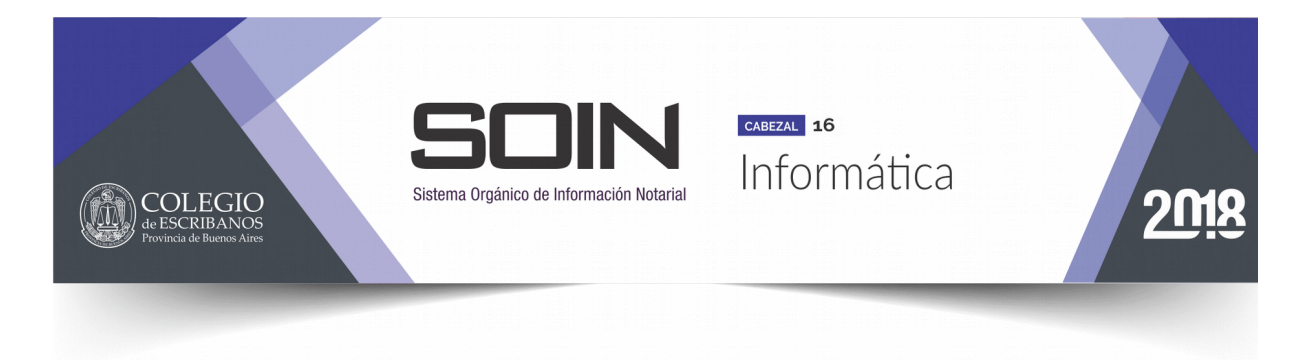

### **CIRCULAR Nº 1**

#### **OBJETO**

Dirección Provincial del Registro de la Propiedad. Servicio de consulta de trámites web y administración de usuarios.

La Plata, febrero de 2018.

Estimado colega:

Nos dirigimos a usted a los efectos de recordarle que la Dirección Provincial del Registro de la Propiedad proporciona un servicio web que permite agregar usuarios adicionales dependientes de la cuenta principal del escribano, dándole la posibilidad de asignarle permisos especiales y accesos a cada una de las aplicaciones que despliega el Organismo.

El mencionado servicio se encuentra accesible en el apartado "Usuarios Suscriptos", dentro del sitio web del Registro. De esta manera el escribano cuenta con la posibilidad de administrar los usuarios asociados a su cuenta incorporando, por ejemplo, a empleados de su escribanía para que puedan efectuar determinados trámites en su nombre, limitando el acceso y los permisos a criterio del titular de la cuenta.

Cabe recordar además que los notarios suscriptos pueden efectuar la verificación del estado del trámite ingresado, para lo cual la Dirección de Informática del Colegio ha elaborado un instructivo detallado con los pasos a seguir.

A los fines de facilitar el uso de estas herramientas, se transcriben como anexo de esta circular los respectivos manuales de uso.

Sin otro motivo particular, saludamos muy atentamente.

Not. Bruno MAUGERI Tesorero Not. Leopoldo BERNARD Presidente

# Registro de la Propiedad

### Administración de usuarios

Para configurar usuarios y permisos deberá realizar los siguientes pasos:

**1.** Ingresar en la página del Registro <u>www.rpba.gov.ar</u> y luego seleccionar la opción "Usuarios Suscriptos".

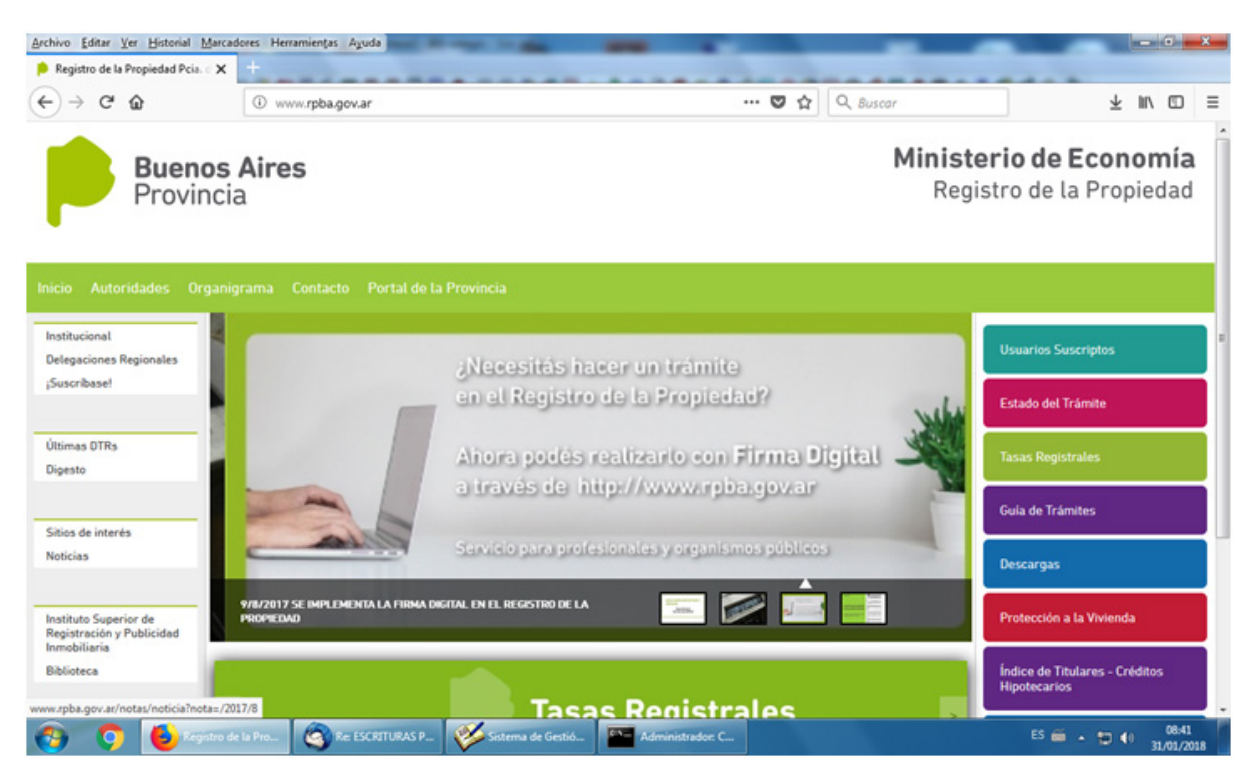

### 2. Consignar "Usuario" y "Contraseña".

| INICIO AUTORID                | IDES ORGANIGRAMA CONTACTO PORTAL DE LA PROVINCIA | Miércoles, 31 de Enero de 2018 |
|-------------------------------|--------------------------------------------------|--------------------------------|
| Institucional<br>Delegaciones | Usuarios Suscriptos                              | Inicio                         |
| Últimas DTRs                  | Usuario:<br>Contraseña: ]                        | Estado del<br>Trámite          |
| Digesto                       | ENVIAR                                           | Tasas Registrales              |
| Sitios de Interés<br>Noticias | Suscribirse                                      | Guía de Trámites               |

#### 3. Seleccionar la opción "Administración de Usuarios".

| € → ଫ ŵ                       | 🛈 🚔 https://servicios. <b>rpba.gov.ar</b> /RegPropNew/signon/login.do | ( | 0 1 | 7 | Q. Buscar |                                                                                                    |                                                                         | ¥              | 111     |        | =   |
|-------------------------------|-----------------------------------------------------------------------|---|-----|---|-----------|----------------------------------------------------------------------------------------------------|-------------------------------------------------------------------------|----------------|---------|--------|-----|
|                               | Buenos Aires<br>Provincia                                             |   |     |   |           | Fecha: miérceles 3<br>Usuario: 803136<br>Nombre y Apellido:<br>Organismo: Colegio<br>Fecha ultimo acceso<br>Saldo Cuenta(S): 9.2 | l de enero de 2018<br>de Escribanos de L<br>:: 30/01/2018 7:17<br>00,00 | a Provir<br>PM | ncia de | Bs. An | -   |
| Menú de Aplicaciones          | Servicios con Suscripción                                             |   |     |   |           |                                                                                                    | Cerrar                                                                  | Sesión         |         |        |     |
|                               |                                                                       |   |     |   |           |                                                                                                    |                                                                         |                |         | Vol    | rer |
|                               |                                                                       |   |     |   |           |                                                                                                    |                                                                         |                |         | _      |     |
| Administración Usuarios       | Servicios con Suscripción                                             |   |     |   |           | Servicios                                                                                                    | sin Suscripción                                                         |                |         | -      |     |
| Consulta Anotaciones Persona  | les                                                                   |   |     |   |           |                                                                                                    |                                                                         |                |         |        |     |
| Consulta Antecedente de Publi | icidad Registral (Informe 90 dias)                                    |   |     |   |           |                                                                                                    |                                                                         |                |         |        |     |
| Consulta Estado de Tramite po | r Escritura                                                           |   |     |   |           |                                                                                                    |                                                                         |                |         |        |     |
| Detalle Cuenta                |                                                                       |   |     |   |           |                                                                                                    |                                                                         |                |         |        |     |
| Minuta                        |                                                                       |   |     |   |           |                                                                                                    |                                                                         |                |         |        |     |
|                               |                                                                       |   |     |   |           |                                                                                                    |                                                                         |                |         |        |     |

### 4. Seleccionar la opción "Alta Autorizado".

|                                     | Buenos Aires<br>Provincia |                                                                       | Organismo: <b>Colegio de Escribanos de la Provincia de Bs. As.</b><br>Fecha utilmo acceso: <b>30/01/2018 7:17 PM</b><br>Saldo Cuenta(S): 9:200,00 |
|-------------------------------------|---------------------------|-----------------------------------------------------------------------|----------------------------------------------------------------------------------------------------|
| Menú de Aplicaciones                | Servicios con Suscripción |                                                                       | Cerrar Sesión                                                                                                    |
| ilta Auto.   Mod. Auto.   Mod. Dat. |                           | Administración Usuarios                                               | Volver                                                                                                    |
|                                     |                           | Servicios Disponibles                                                 |                                                                                                    |
|                                     | Nombre                    | Descripción                                                           |                                                                                                    |
| Alta Autorizado(Alta Auto.)         |                           | Permite dar de Alta los datos personales y el perfil de un Autorizado |                                                                                                    |
| Modificar Autorizado(Mod. Auto.)    |                           | Permite Modificar los datos personales o el perfil de un Autorizado   |                                                                                                    |
| Modificar datos(Mod. Dat.)          |                           | Permite modificar los datos de la cuenta de usuario.                  |                                                                                                    |

# 5. Ingresar los datos requeridos y presionar el botón "Siguiente".

|                                | <b>Buenos Aires</b><br>Provincia |                     |                                |            |             | Organismo: <b>Colegio de Escribanos de la Provincia de Bs</b> ./<br>Fecha ultimo acceso: <b>30/01/2018 7:17 PM</b><br>Saldo Cuenta(S: 9.200,00 |
|--------------------------------|----------------------------------|---------------------|--------------------------------|------------|-------------|----------------------------------------------------------------------------------------------------|
| Menú de Aplicaciones           | Servicios con Suscripció         | n                   |                                |            |             | Cerrar Sesión                                                                                                    |
| Auto.   Mod. Auto.   Mod. Dat. |                                  |                     |                                |            |             | W                                                                                                    |
|                                |                                  |                     | Alta Autoriza<br>Datos persona | do<br>les: |             |                                                                                                    |
|                                | -                                | Number              | Datos persona                  | les:       |             |                                                                                                    |
|                                |                                  | Apellido:           |                                |            |             |                                                                                                    |
|                                |                                  | CUIT/CUIL :         | -                              | -          | * Consultar |                                                                                                    |
|                                |                                  | Tipo de Documento:  | Seleccione un t                | ipo de doc | umento • •  |                                                                                                    |
|                                |                                  | Nro. de Documento : |                                |            |             |                                                                                                    |
|                                |                                  | Dirección :         |                                |            |             |                                                                                                    |
|                                |                                  | Código postal :     |                                |            |             |                                                                                                    |
|                                |                                  | Teléfono :          |                                |            |             |                                                                                                    |
|                                |                                  | Email:              | Borrar                         | ente .     |             |                                                                                                    |
|                                |                                  |                     | Paso 1 de 3                    |            |             |                                                                                                    |
|                                |                                  |                     | Al Dates also                  | alex.      |             |                                                                                                    |

6. Consignar los permisos para el nuevo usuario.

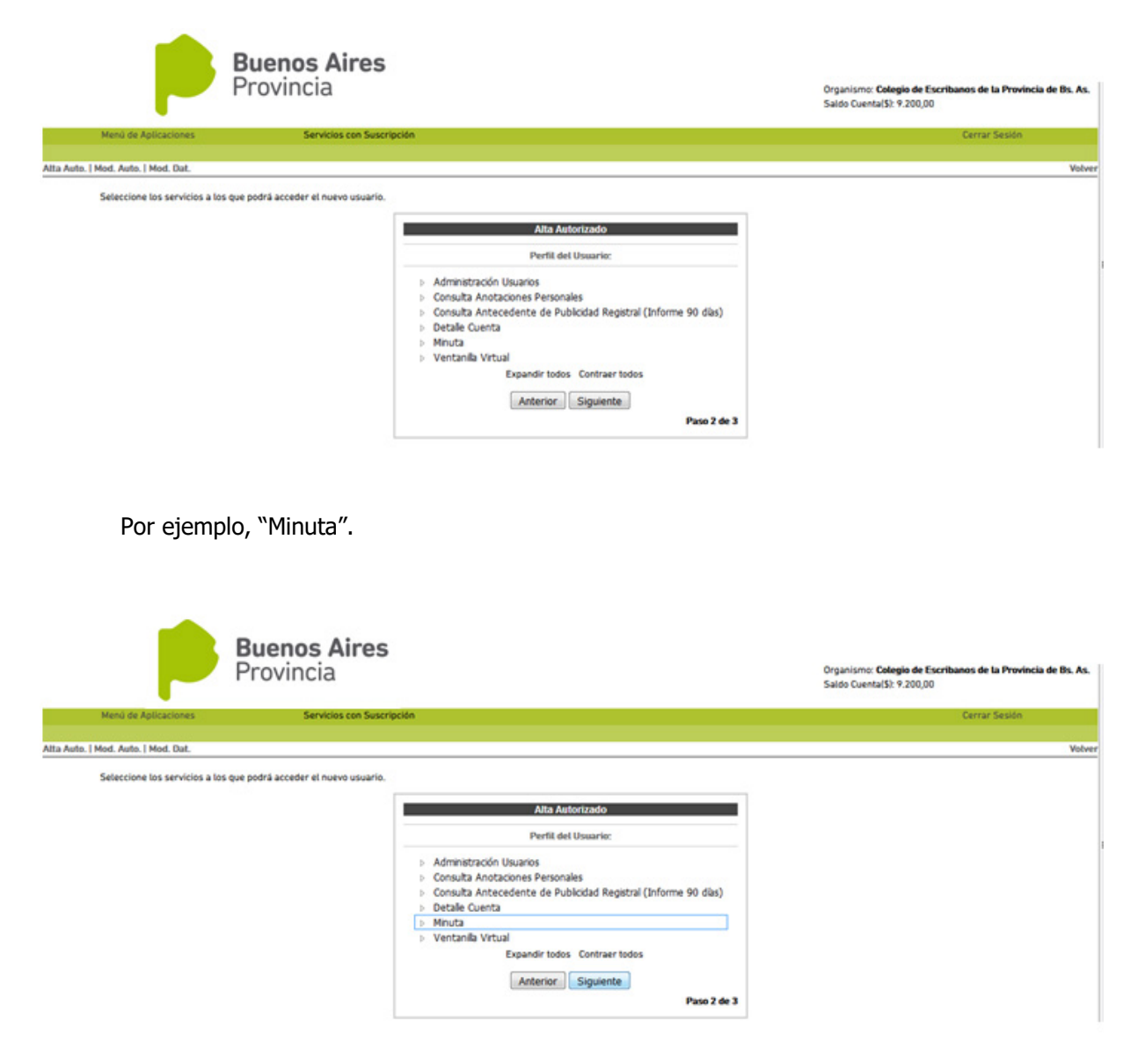

7. Dentro de "Minuta", seleccionar las opciones que desea habilitarle al nuevo usuario.

|                                     | <b>Buenos Aires</b><br>Provincia   |                                                                                                    | Organismo: Colegio de Escribanos de la Provincia de Bs. As.<br>Saldo CuentalS: 9.200,00 |
|-------------------------------------|------------------------------------|----------------------------------------------------------------------------------------------------|-----------------------------------------------------------------------------------------|
| Menú de Aplicaciones                | Servicios con Suscripción          | •                                                                                                    | Cerrar Sesión                                                                           |
| Alta Auto.   Mod. Auto.   Mod. Dat. |                                    |                                                                                                    | Volver                                                                                  |
|                                     |                                    | Debe seleccionar algún servicio.                                                                                                    |                                                                                         |
| Seleccione los servicios a los o    | ue podră acceder el nuevo usuario. |                                                                                                    |                                                                                         |
|                                     |                                    | Atta Autorizado   Pertil det Usuario:   • Administración Usuarios   • Consulta Anotaciones Personales   • Consulta Anotaciones Personales   • Detalé Cuenta   • Martura   • Martura   • Consulta Anotaciones Personales   • Octalé Cuenta   • Martura   • Consulta Anotaciones rottura   • Consultar escritura   • Consultar escrituras   • Consultar escrituras   • Crear escrituras excepción   • Importar Escrituras SIESBA   • Ventanla Virtual   • Expandir todos Contraer todos   • Anterior   • Siguiente |                                                                                         |

Por ejemplo, todos los permisos dentro de "Minutas"

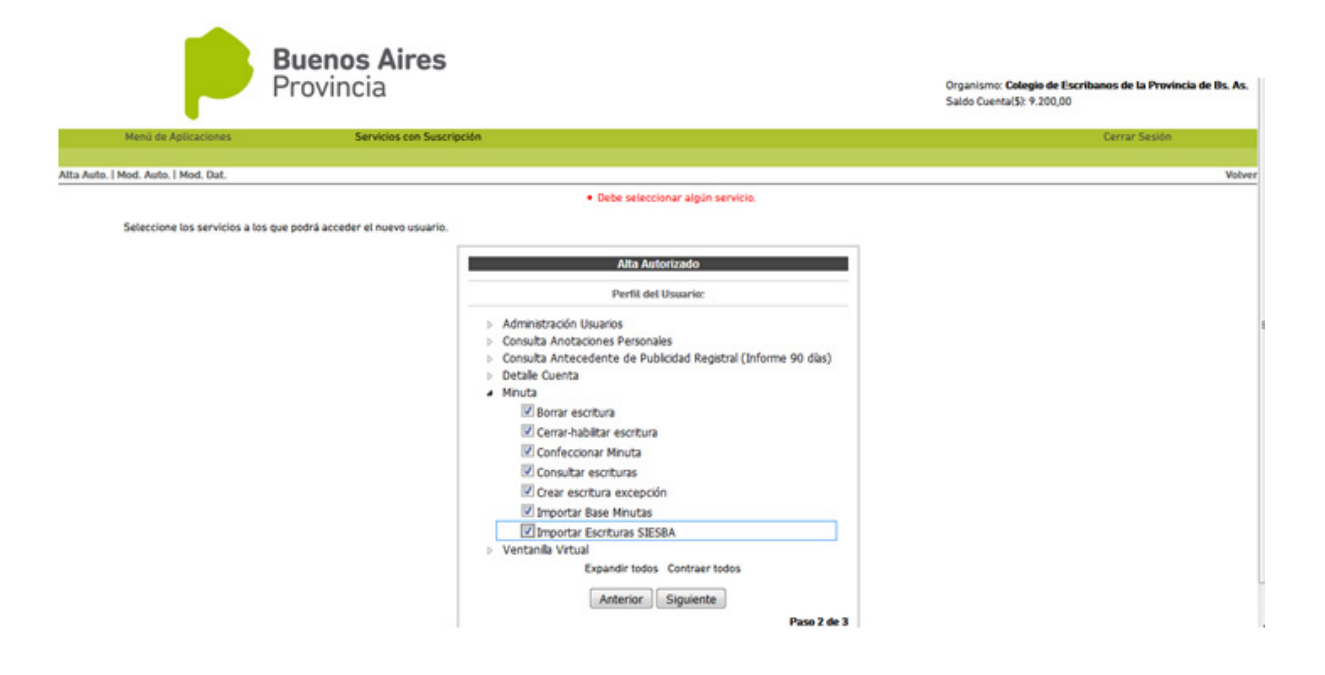

**8.** Finalmente consignar el nombre del "Usuario", ingresar dos veces la contraseña y hacer clic en "Finalizar".

| Buenos Airo<br>Provincia                             | es                                                               | Organismo: <b>Colegio de Escribanos de la Provincia de Bs. As.</b><br>Saldo Cuenta(SI: 9.200,00 |
|------------------------------------------------------|------------------------------------------------------------------|-------------------------------------------------------------------------------------------------|
| Menú de Aplicaciones Servicios con                   | Suscripción                                                      | Cerrar Sesión                                                                                   |
| Alta Auto.   Mod. Auto.   Mod. Dat.                  |                                                                  | Volver                                                                                          |
|                                                      | El nombre de usuario (noberto) ya está en uso.                   |                                                                                                 |
|                                                      | acceder.                                                         |                                                                                                 |
|                                                      | Alta Autorizado                                                  |                                                                                                 |
|                                                      | Datos para acceder:                                              |                                                                                                 |
|                                                      | Nombre Usuario : rdsilva                                         |                                                                                                 |
|                                                      | Contraseña : •••••                                               |                                                                                                 |
|                                                      | Repita contraseña:                                               |                                                                                                 |
|                                                      | Anterior Finalizar<br>Pase 3 de 3                                |                                                                                                 |
|                                                      | (*) Datos obligatorios                                           |                                                                                                 |
| El usuario fue dado de a<br>Buenos Aira<br>Provincia | alta.<br>es                                                      | Organismo: <b>Cologio de Escribanos de la Provincia de Bs. As.</b><br>Saldo Cuenta(S: 9.200,00  |
| Menú de Aplicaciones Servicios con                   | Suscripción                                                      | Cerrar Sesión                                                                                   |
| Alta Auto.   Mod. Auto.   Mod. Dat.                  |                                                                  | Volver                                                                                          |
|                                                      | Alta Usuario                                                     |                                                                                                 |
|                                                      | Alta exitosa                                                     |                                                                                                 |
|                                                      | Et usuario fue dado de alta correctamente<br>Haga click en Salir |                                                                                                 |

**9.** Si requiere realizar modificaciones sobre algún usuario dado de alta previamente, deberá seleccionar la opción "Mod. Auto", en el margen superior izquierdo. A través de esta opción es posible modificar los datos del usuario autorizado, o suspenderlo como tal.

|                                     | Buenos Aires<br>Provincia Provincia Provincia                                                                                                    | ismo: Colegio de Escribanos de la Provincia de Bs. As.<br>utimo acceso: 31/01/2018 9:03 AM<br>Cuenta(S): 9:200,00 |
|-------------------------------------|----------------------------------------------------------------------------------------------------|----------------------------------------------------------------------------------------------------|
| Menú de Aplicaciones                | Servicios con Suscripción                                                                                                    | Cerrar Sesión                                                                                                    |
| Alta Auto.   Mod. Auto.   Mod. Dat. |                                                                                                    | Volver                                                                                                    |
|                                     | Lista de usuarios autorizados.<br>Detalle de los estados:<br>Cambiar Contraseña; Vol, puede seleccionar en la columna cambiar estado : Suspender, en la columna Modificar: Contraseña.<br>Suspendida: Solamente puede seleccionar en la columna cambiar estado : Habilitar<br>Deshabilitado: un contraseña; Puede seleccionar en la columna Modificar: Contraseña, o en la columna cambiar estado<br>Suspender.<br>Cantidad de usuario: 1<br>Cantidad de usuario: 1<br>Contraseña Cambiar Estado Modificar<br>ROBERTO SILVA 12963305 D.N.L. résilva Habilitado Suspender Perfit   Contraseña IDatos<br>Exportar como: Cost I SC Excel   D PDF   D RTF | 6:                                                                                                    |

## Verificación del estado del trámite

Para verificar el estado del trámite dentro de los servicios que ofrece el RPBA deberá seguir los siguientes pasos:

1. Ingresar a la página <u>www.rpba.gov.ar</u>

| 0                         | www.rpba.gov.ar                                                | ··· 😇 🏠              | Q Buscar               | ¥ ⊯ © ≣                                          |
|---------------------------|----------------------------------------------------------------|----------------------|------------------------|--------------------------------------------------|
| e <b>nos Ai</b><br>vincia | res                                                            |                      | <b>Ministe</b><br>Regi | e <b>rio de Economía</b><br>stro de la Propiedad |
| Organigram                | a Contacto Portal de la Provincia                              |                      |                        |                                                  |
|                           | NUEVA MODALID                                                  | AD DE PA             | 30 Y                   | Usuarios Suscriptos<br>Estado del Trámite        |
|                           | Pago elec<br>Servicios we                                      | trónico<br>b SIMPLES |                        | Tasas Registrales<br>Guía de Trámites            |
|                           |                                                                |                      |                        | Descargas                                        |
| 17/12/7<br>MEJOR/         | 1917 NUEVAS HERRAMIENTAS INFORMÁTICAS PARA<br>AR LOS SERVICIOS | - E 🖂 💷              |                        | Protección a la Vivienda                         |

**2.** Seleccionar la opción "Usuarios Suscriptos", y seguidamente consignar "Usuario" y "Contraseña".

| 🛈 🚔 https://servicios.rpba.gov.ar               | 🐨 🏠 | 😇 🏠 🔍 Buscar |                                                    |  |  |  |  |
|-------------------------------------------------|-----|--------------|----------------------------------------------------|--|--|--|--|
| ncia                                            |     |              | Ministerio de Economía<br>Registro de la Propiedad |  |  |  |  |
| DES ORGANIGRAMA CONTACTO PORTAL DE LA PROVINCIA |     |              | Viernen, 24 de Enero de 20                         |  |  |  |  |
| Usuarios Suscriptos                             |     |              | Inicia                                             |  |  |  |  |
| Usuario:<br>Contraseña:                         |     |              | Estado del<br>Trámite                              |  |  |  |  |
| ENVIAR                                          |     |              | Tasas Registrales                                  |  |  |  |  |
| Suscribirse                                     |     |              | Guia de Trámites                                   |  |  |  |  |
|                                                 |     |              | Descargas                                          |  |  |  |  |

**3.** Hacer un clic en "Consulta Estado de Trámite por Escritura". **Vale destacar que mediante esta opción no es necesario contar con el número de ingreso del trámite**.

| Buenos Aires<br>Provincia                                      | Organismo: <b>Colegio de Escribanos de la Provincia de Bs. As.</b><br>Fecha utilimo acceso: <b>12/01/2018 7:52 PM</b><br>Saldo Cuenta(S): 9.200,00 |
|----------------------------------------------------------------|----------------------------------------------------------------------------------------------------|
| Menú de Aplicaciones Servicios con Suscripción                 | Cerrar Sesión                                                                                                    |
|                                                                | Vobri                                                                                                    |
| Servicios con Suscripción                                      | Servicios sin Suscripción                                                                                                    |
| Consulta Anotaciones Personales                                |                                                                                                    |
| Consulta Antecedente de Publicidad Registral (informe 90 dias) |                                                                                                    |
| Consulta Estado de Tramite por Escritura                       |                                                                                                    |
| Detalle Cuenta                                                 |                                                                                                    |
| Minuta                                                         |                                                                                                    |
| Ventanilla Virtual                                             |                                                                                                    |

4. Hacer clic nuevamente en "Consulta Estado de Trámite por Escritura (estTramEsc)".

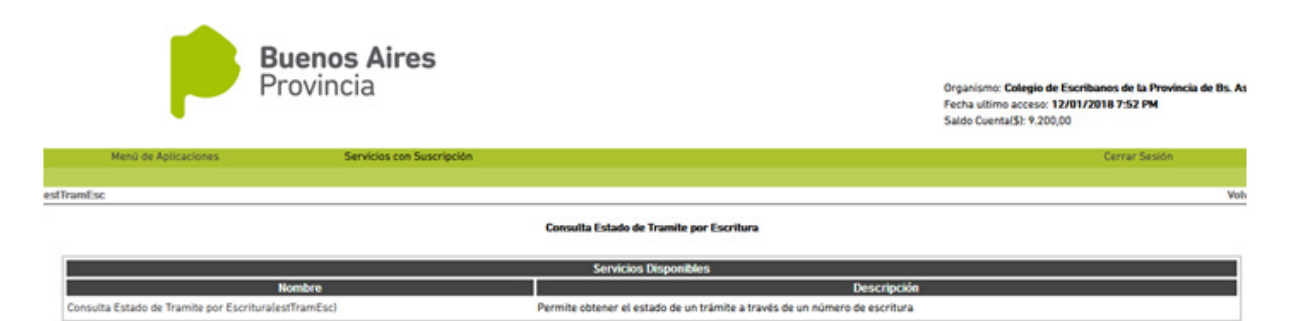

5. Consignar número de escritura y año, y presionar el botón "Enviar".

|                                          | <b>Buenos Aires</b><br>Provincia                                                                                                    | Organismo: <b>Colegio de Escribanos de la Provincia de Bs. As.</b><br>Fecha utimo acceso: <b>12/01/2018 7:52 PM</b><br>Saldo Cuenta(\$): 9.200,00 |
|------------------------------------------|----------------------------------------------------------------------------------------------------|----------------------------------------------------------------------------------------------------|
| Menú de Aplicaciones                     | Servicios con Suscripción                                                                                                    | Cerrar Sesión                                                                                                    |
| estTramEsc                               |                                                                                                    | Volve                                                                                                    |
|                                          | Consulta Estado de Tramite por Escritura<br>Consulta habilitada para escrituras ingresadas a este Organismo a partir<br>01/02/2011<br>Número de escritura:<br>Año: 2018 • •<br>Enviar: Borrar<br>(*) Datos obligatorios. | det                                                                                                    |
| Actaración:                              |                                                                                                    |                                                                                                    |
| La información que se brinda es a titulo | o de colaboración para el Usuario, carece de validez jurídica. La Dirección Provincial del Registro de la Propiedad no se ha                                                                                             | ce responsable por las eventuales omisiones y/o errores contenidos en la misma.                                                                   |

6. El sistema mostrará el siguiente reporte:

|                       |                    |                      | Datos de Ingreso - Me       | sa de Entradas         |                        |      |
|-----------------------|--------------------|----------------------|-----------------------------|------------------------|------------------------|------|
| Lugar de Entrada      |                    | Número de Entrada    |                             | Fect                   | ha y Hora de Entrada   |      |
| 1- La Plata           |                    | 945223/5             |                             | 09/                    | 10/2017 12:43:11       |      |
|                       |                    |                      | Datos del Docu              | amento                 |                        |      |
| Casillero             |                    | 0786                 |                             |                        |                        |      |
| Tipo de Acto          | :                  | 311 - CANCELACION E  | DE HIPOTECAS                |                        |                        |      |
| Tipo de Trámite       | 14                 | TRAMITE URGENTE      |                             |                        |                        |      |
| Tipo de Registración  | 13                 | FOLIO REAL PH        |                             |                        |                        |      |
| Escritura             |                    | Número:              | 46                          |                        | Año:                   | 2017 |
| Juzgado               | 14                 |                      |                             |                        |                        |      |
| Observaciones         | 13                 |                      |                             |                        |                        |      |
| Estado                |                    | CON SALIDA: 11/10/20 | 017                         |                        |                        |      |
|                       |                    | Seguin               | niento del Trámite - Depart | tamentos de Registraci | ón                     |      |
| Fecha                 | Oficina de Proceso |                      |                             | Partido                | Estado                 |      |
| 11/10/2017            | AREA - 6           |                      |                             | 055                    | CON SALIDA: 11/10/2017 |      |
|                       |                    |                      | Reclamos - Oficina o        | de Reclamos            |                        |      |
| Fecha/Hora de Ingreso |                    | Número de Reci       | amo                         |                        | Estado                 |      |